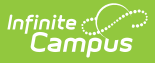

## **Process an Online Application**

Last Modified on 07/31/2025 3:51 pm CDT

The Online Applications tool allows district FRAM processors to process online Meal Benefits Applications <u>submitted to the district via the Portal</u>.

## **Before you begin:**

- Only district employees marked as a *FRAM Processor* on their <u>District Assignment</u> can process Educational Benefits or Meal Benefits Applications. FRAM Processors will receive a Process Alert message when an application is ready for processing
- The *FRAM Processor Locked Time* in <u>FRAM Preferences</u> sets the number of minutes a FRAM Processor can work on processing an Online Meal Benefits Application before other FRAM Processors can open it.

## **Process an Online Application**

| Signer Name     | Reference # | Submitted Date | Due Date | Begin Process |
|-----------------|-------------|----------------|----------|---------------|
|                 |             | month/day/year | All      |               |
| Fillmore, Deon  | 995         | 7/9/24         | 7/24/24  | Review        |
| Calthorpe, Amar | 994         | 7/9/24         | 7/24/24  | Review        |

- 1. Select an application from the Online Applications window or search for a specific application.
- 2. Click the **Review** button to open the application.
- 3. Enter or select the Effective Date.
- 4. If needed, modify the **Expiration Date**. This date defaults to the date set in <u>FRAM</u> <u>Preferences</u>, but can be changed if needed.

| Pending Application: Fillmore, Deon Household |                                |                                                            |                                              |  |  |
|-----------------------------------------------|--------------------------------|------------------------------------------------------------|----------------------------------------------|--|--|
| Application Details                           |                                |                                                            |                                              |  |  |
| School Year:<br>24-25                         | Signer Name:<br>Fillmore, Deon | Submitted Date:<br>7/1/24                                  | Reference Number:<br>995                     |  |  |
| Effective Date: * 07/08/2024                  | Expiration Date: * 09/24/2025  | Application Type:<br>Meal Benefits<br>Educational Benefits | Determining Official:<br>Administrator, Demo |  |  |

- If your district has one or more schools participating in the <u>Community Eligibility Provision</u> program AND Provision Preferences are set in <u>FRAM Preferences</u>, verify the correct **Application Type** is set.
- 6. Review the **Student Details**.

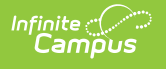

| Student Details     |                 |         |               |       |                   |  |
|---------------------|-----------------|---------|---------------|-------|-------------------|--|
|                     |                 |         |               |       |                   |  |
| CURRENT ELIGIBILITY | NAME            | DOB     | SCHOOL        | GRADE | STUDENT INDICATOR |  |
| 23-24 FREE DIRECT   | Loftie, Eleanor | 6/29/11 | Carter Middle | 07    | Foster            |  |
|                     | Loftie, Lianne  | 7/4/10  | Carter Middle | 07    |                   |  |

- **Current Eligibility** for any students on the application will be listed. Processing this application will update their eligibility.
- The **Student Indicator** will show if the application signer indicated any students are Foster, Homeless, Migrant or Runaway.
- 7. If the **Manually Added Students** section displays, the applicant added a person they indicated was a student. Completing this process is required.
  - Click here to expand...

Tool Search: Online Applications

If the application signer added a student who is not part of the household to the online application, the student must be added to the application when it is processed.

| Manually Added Students (Required) |         |               |       |                   |             |
|------------------------------------|---------|---------------|-------|-------------------|-------------|
| NAME                               | DOB     | SCHOOL        | GRADE | STUDENT INDICATOR | ADD STUDENT |
| Smith, Elijah                      | 5/24/11 | Carter Middle | 08    |                   | Find Person |

- 1. Click **Find Person** to open the Add Student from Census side panel.
- 2. Search for the student.

If the student is not found in the Search Results, do not process the application.

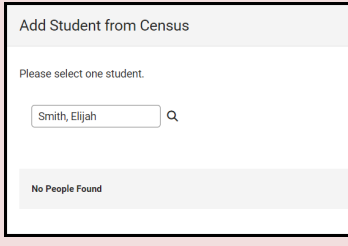

The student must be added in Census and have an enrollment created before processing the application.

3. Select the student in the search results.

| ine Applications w        |              |              |                    | _                 | FRAM > Application Frocess                | sing > Onine Appi |
|---------------------------|--------------|--------------|--------------------|-------------------|-------------------------------------------|-------------------|
| CURRENT ELIGIBILITY       | NAME         | DOB          | SCHOOL             |                   | Add Student from Census                   |                   |
|                           | Mawby, Amber | 6/18/09      | Van Buren High     | School            | Please select one student.                |                   |
|                           | Mawby, Carey | 3/3/11       | Carter Middle      |                   | Smith, Elijah Q                           |                   |
| Manually Added Students ( | Required)    |              |                    |                   |                                           |                   |
| NAME                      | DOB SC       | HOOL         | GRADE              | STUDENT IND       | Smith, Elijah<br>05/24/2011<br>#241100002 | SELECTE           |
| Smith, Elijah             | 5/24/11 C    | arter Middle | 08                 |                   |                                           |                   |
| usehold Details           | DOB          |              | WORK               | WELFARE, CHILD SU |                                           |                   |
|                           |              |              |                    | Al                |                                           |                   |
| Mawby, Kristian SIGNER    |              |              | \$45,000.00 Annual |                   |                                           |                   |
|                           |              |              |                    |                   |                                           |                   |

4. Click **Replace Student**.

Infinite Campus

- 5. In the confirmation pop-up, click **OK**. The student will be added to the Student Details.
- 8. Review the **Household Details**. Added individuals who are not students are counted in the household for determining eligibility based on income but are not added to the household in Campus.

| Household Details              |                     |                    |                                    |                                         |              |
|--------------------------------|---------------------|--------------------|------------------------------------|-----------------------------------------|--------------|
| NAME                           | DOB                 | WORK               | WELFARE, CHILD SUPPORT,<br>ALIMONY | PENSION, RETIREMENT,<br>SOCIAL SECURITY | OTHER INCOME |
| Mawby, Kristian SIGNER         |                     | \$45,000.00 Annual |                                    |                                         |              |
| Mawby, Amber                   | 6/18/09             |                    |                                    |                                         |              |
| Mawby, Carey                   | 3/3/11              |                    |                                    |                                         |              |
| Mawby, Geraldine               |                     |                    |                                    |                                         |              |
| Mawby, Giles                   | 8/29/09             |                    |                                    |                                         |              |
| Smith, Elijah                  | 5/24/11             |                    |                                    |                                         |              |
| Child Income:<br>\$0.00 Annual | Case Number:<br>N/A |                    |                                    |                                         |              |

Household Details Field Descriptions

Click here to expand...

Display of the **Annual** frequency option is controlled by an option in <u>FRAM</u> <u>Preferences</u> and may not be available in your site.

| Field | Description                                                 |
|-------|-------------------------------------------------------------|
| Name  | The names of household members included on the application. |

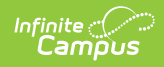

| Field                                                      | Description                                                                                                    |
|------------------------------------------------------------|----------------------------------------------------------------------------------------------------|
| Work Income                                                | <ul> <li>The household member's regular earnings from employment.</li> <li>The amount is entered in the Income field, and the Frequency is selected to indicate how often the amount is received: <ul> <li>Annual</li> <li>Monthly</li> <li>Twice Per Month Semi-monthly (24 payments annually)</li> <li>Every Two Weeks Bi-weekly (26 payments annually)</li> <li>Weekly</li> </ul> </li> </ul> |
| Welfare,<br>Child<br>Support, or<br>Alimony<br>Income      | The amount of welfare, child support or alimony the household<br>member receives. The amount is entered in the Income field,<br>and the Frequency is selected to indicate how often the<br>amount is received:<br>• Annual<br>• Monthly<br>• Twice Per Month Semi-monthly (24 payments annually)<br>• Every Two Weeks Bi-weekly (26 payments annually)<br>• Weekly                               |
| Pension,<br>Retirement,<br>or Social<br>Security<br>Income | The amount of pension, retirement or social security benefits<br>the household member receives.<br>The amount is entered in the Income field, and the Frequency<br>is selected to indicate how often the amount is received:<br>• Annual<br>• Monthly<br>• Twice Per Month Semi-monthly (24 payments annually)<br>• Every Two Weeks Bi-weekly (26 payments annually)<br>• Weekly                 |
| Other Income                                               | <ul> <li>The miscellaneous income the household member receives.</li> <li>The amount is entered in the Income field, and the Frequency is selected to indicate how often the amount is received: <ul> <li>Annual</li> <li>Monthly</li> <li>Twice Per Month Semi-monthly (24 payments annually)</li> <li>Every Two Weeks Bi-weekly (26 payments annually)</li> <li>Weekly</li> </ul> </li> </ul>  |
| Child Income                                               | A lump sum total of all income the children in the household<br>receive.<br>The amount is entered in the Income field, and the Frequency<br>is selected to indicate how often the amount is received:<br>• Annual<br>• Monthly<br>• Twice Per Month Semi-monthly (24 payments annually)<br>• Every Two Weeks Bi-weekly (26 payments annually)<br>• Weekly                                        |

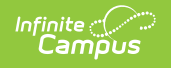

9. Review the Eligibility Status and Other Details.

| Eligibility Status                            |                      |                                                 |                                                  |
|-----------------------------------------------|----------------------|-------------------------------------------------|--------------------------------------------------|
| Total Household Income:<br>\$45,000.00 Annual | Household Size:<br>6 | Approved Eligibility:<br>Free                   | Application Status:<br>Complete: income approval |
| NAME                                          | APPI                 | DVED ELIGIBILITY                                | CERTIFIED TYPE                                   |
| Mawby, Amber                                  | FR                   | Ð                                               | Income                                           |
| Mawby, Carey                                  | FR                   | Ð                                               | Income                                           |
| Smith, Elijah                                 | FR                   | D                                               | Income                                           |
| Other Details                                 |                      |                                                 |                                                  |
| IP Address:<br>10.26.244.42                   | Signer SSN:<br>8765  | <b>Race:</b><br>Black or African American,White | Ethnicity:<br>Hispanic or Latino                 |
| <b>Opt Out Medicaid</b> :<br>No               | Opt Out SCHIP:<br>No | Athletic<br>Fees<br>No                          | Enrollment<br>Fee<br>No                          |

10. Once the application is reviewed, select the **Process** button.

| Process Suspend | Cancel | Print |
|-----------------|--------|-------|
|-----------------|--------|-------|

11. Select if you wish to **Print** the Approval/Denial Letter.

The processed application now appears in the Processed Applications tab where users can review application details and print a detailed report of application information. The information displayed is the original information submitted by the application signer. By law, this information cannot be deleted or edited.

The student eligibilities are saved in the Eligibility tool, and the application is also visible on <u>Household Applications</u>.